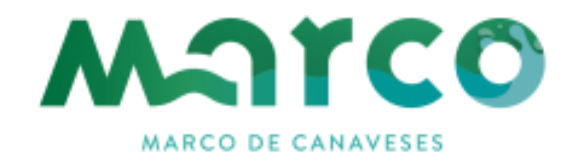

#### Atendimento@net

MANUAL DE REGISTO

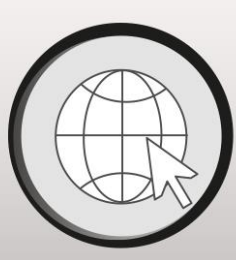

# Atendimento@net

Sempre e em qualquer lugar

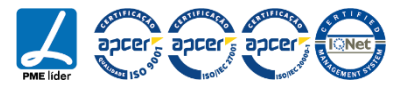

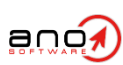

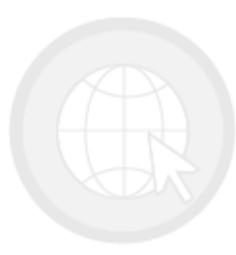

## Atendimento@net

Sempre e em qualquer lugar

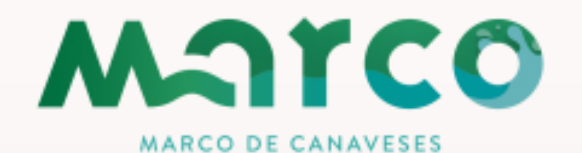

#### Acesso ao portal

- 1. Registo Manual
- 2. <u>Registo através do Cartão do cidadão/Chave móvel</u> <u>digital</u>
  - 2.1. Autenticação Manual, após registo por CC ou CMD

#### Atendimento@net

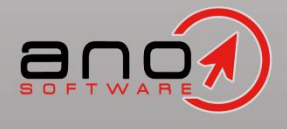

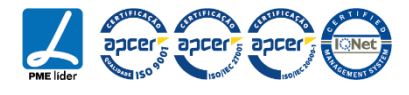

#### Atendimento@net

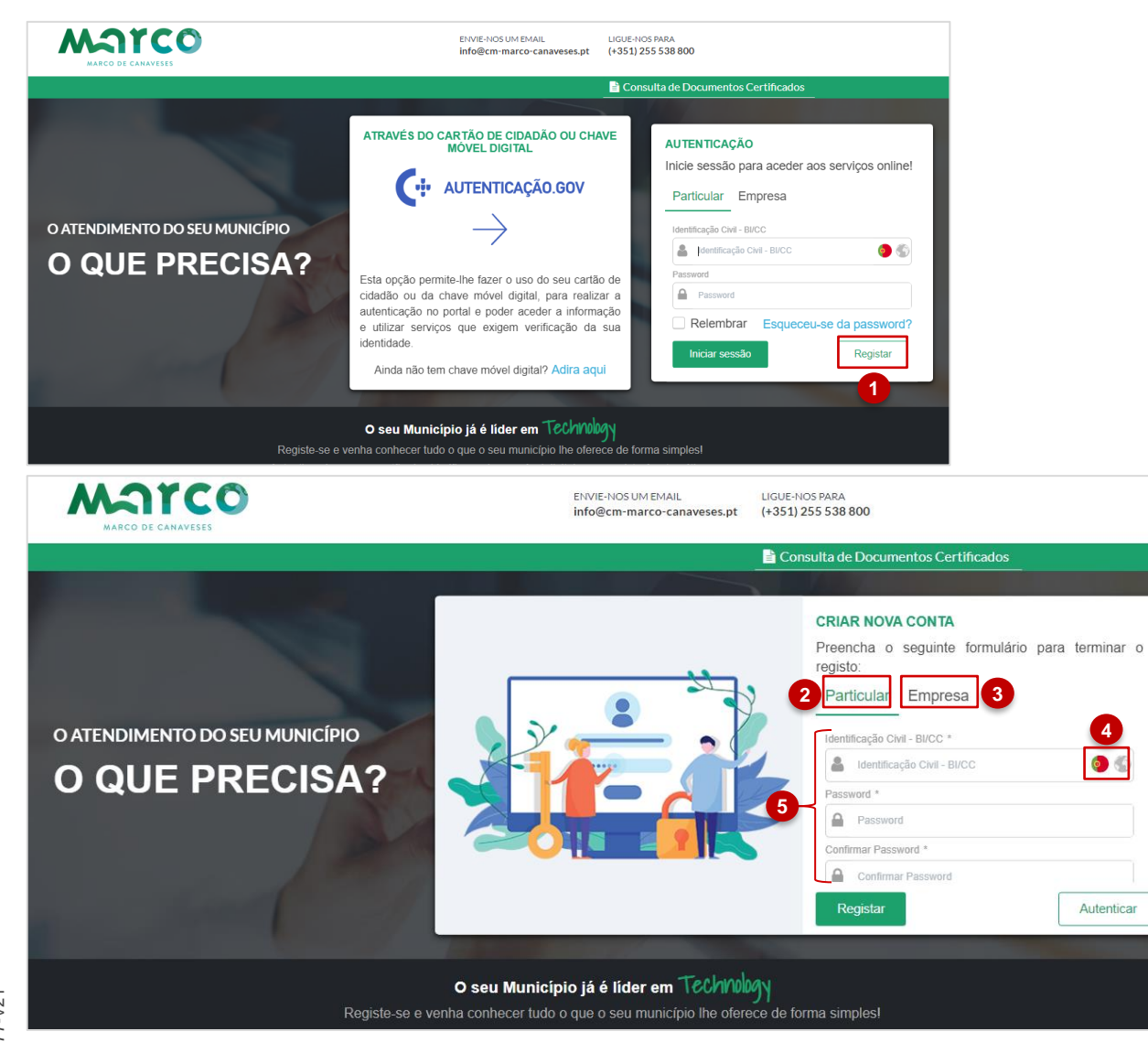

Na lateral direita do ecrã podemos observar uma área de autenticação, onde é possível ao utilizador efetuar o registo, o inicio de sessão e a recuperação de acesso.

Para efetuar o **registo manual** no portal Atendimento on-line, o utilizador deve efetuar os seguintes passos:

1. Selecionar a opção "Registar".

- Clicar na opção assinalada para efetuar o registo de uma entidade particular;
- Clicar na opção assinalada para efetuar o registo de uma entidade coletiva;
- Por deito o registo estará indexado para entidades portuguesas. Contundo, é possível selecionar o ícone assinalado para efetuar o registo de uma entidade de nacionalidade estrangeira;

5. Preencher os campos apresentados.

**NOTA**: os campos assinalados com \* são considerados obrigatórios.

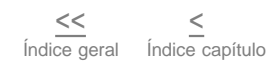

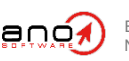

ESTE MANUAL E O SEU CONTEÚDO SÃO PROPRIEDADE INTELECTUAL DA ANO, SISTEMAS DE INFORMÁTICA E SERVIÇOS, LDA.. NÃO É PERMITIDA A SUA DIVULGAÇÃO, TRANSCRIÇÃO OU REPRODUÇÃO POR QUALQUER MEIO.

| CRIAR NOVA CONTA           Preencha o seguinte formulário para terminar o registo: | 1. Identificação Civil,;        |
|------------------------------------------------------------------------------------|---------------------------------|
| Particular Empresa                                                                 | 2. Password;                    |
| Identificação Civil - BI/CC *                                                      | 3. Confirmação da Password;     |
| Password *                                                                         | 4. Nome completo do utilizador. |
| Confirmar Password *                                                               | campo de Identificação Civil.   |
| 3 <u>A</u>                                                                         |                                 |
| Nome Completo *           A         Daniela Sofia Pereira Meira                    |                                 |
| Registar Autenticar                                                                |                                 |

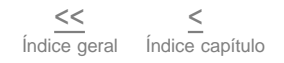

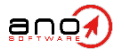

do

|  | Data de Nascimento *             | 1. Data de nascimento;                      |
|--|----------------------------------|---------------------------------------------|
|  | Estado Civil                     | 2. Estado Civil;                            |
|  | 2 Estado Civil                   | 3. Profissão;                               |
|  | Ocupação                         | 4 Número de identificação fiscal:           |
|  | 3 Ocupação                       |                                             |
|  | 4 Número de Identificação Fiscal | 5. Telefone;                                |
|  | Telefone                         | 6. Telemóvel;                               |
|  | 5 Telefone                       | NOTA: É necessário identificar pelo menos   |
|  | 6 Telemóvel *                    | indicar um contacto: Telefone ou Telemóvel. |
|  | Telemóvel                        | Y                                           |
|  | Registar Autenticar              |                                             |

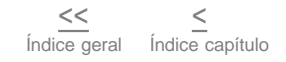

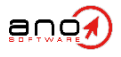

| Email *                                  |    | 1. |
|------------------------------------------|----|----|
| Email                                    |    | 2. |
| Código Postal *                          |    |    |
| 2 Código Postal                          |    | 3. |
| Distrito                                 |    |    |
| 3 Distrito (preenchido automaticamente)  |    | 4  |
| Concelho                                 |    |    |
| Concelho (preenchido automaticamente)    |    |    |
| Freguesia                                | E  |    |
| 5 Freguesia (preenchido automaticamente) |    | 5. |
| Rua / Porta / Andar *                    |    |    |
| 6 Rua / Porta / Andar                    |    |    |
|                                          |    | 6. |
| Registar         Autentic                | ar |    |
|                                          |    |    |

- 1. Email do utilizador;
- 2. Código postal;
- Distrito preenchido automaticamente com base no código postal introduzido.
- Concelho preenchido automaticamente com base no código postal introduzido.
- Freguesia preenchida automaticamente com base no código postal introduzido.
- Rua, número da porta e ou andar preenchido automaticamente com base no código postal introduzido, podendo ser completado para maior detalhe.

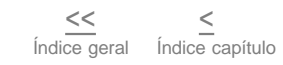

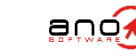

#### Atendimento@net

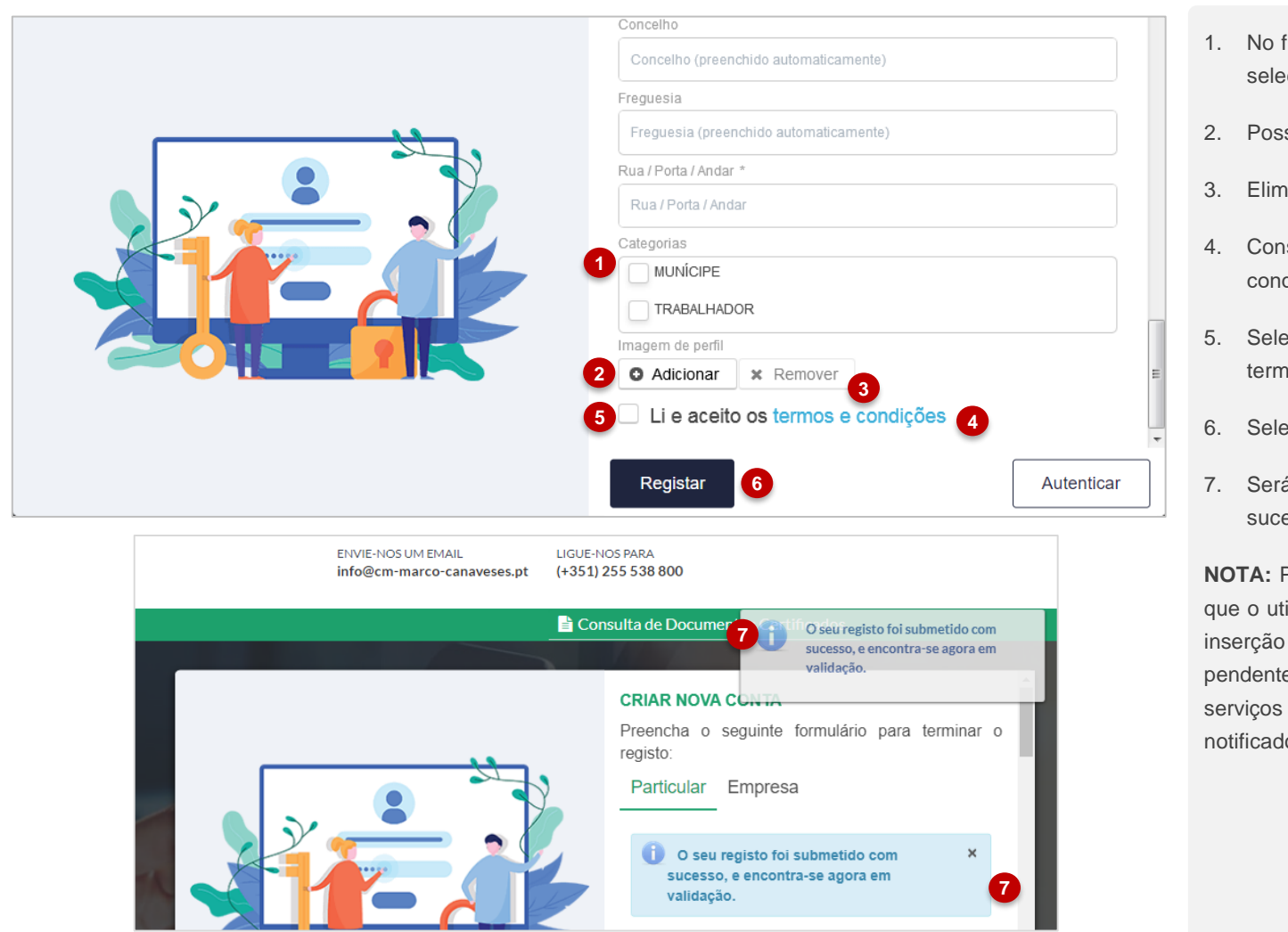

- No final do formulário, é necessário que selecionar a categoria de utilização.
- 2. Possibilidade de inserir foto de perfil;
- 3. Eliminar a foto de perfil adicionada;
- Consulta e validação dos "Termos e condições";
- Selecionar para confirmar que leu os termos e condições;
- 6. Selecionar para concluir o Registo.
- 7. Será apresentada a mensagem de sucesso de submissão de pedido.

**NOTA:** Por motivos de segurança, uma vez que o utilizador efetuou o registo através de inserção manual dos campos, o mesmo fica pendente de validação por parte dos serviços da entidade. Após validação será notificado via email

<<

Índice geral

Índice capítulo

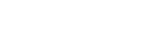

ano

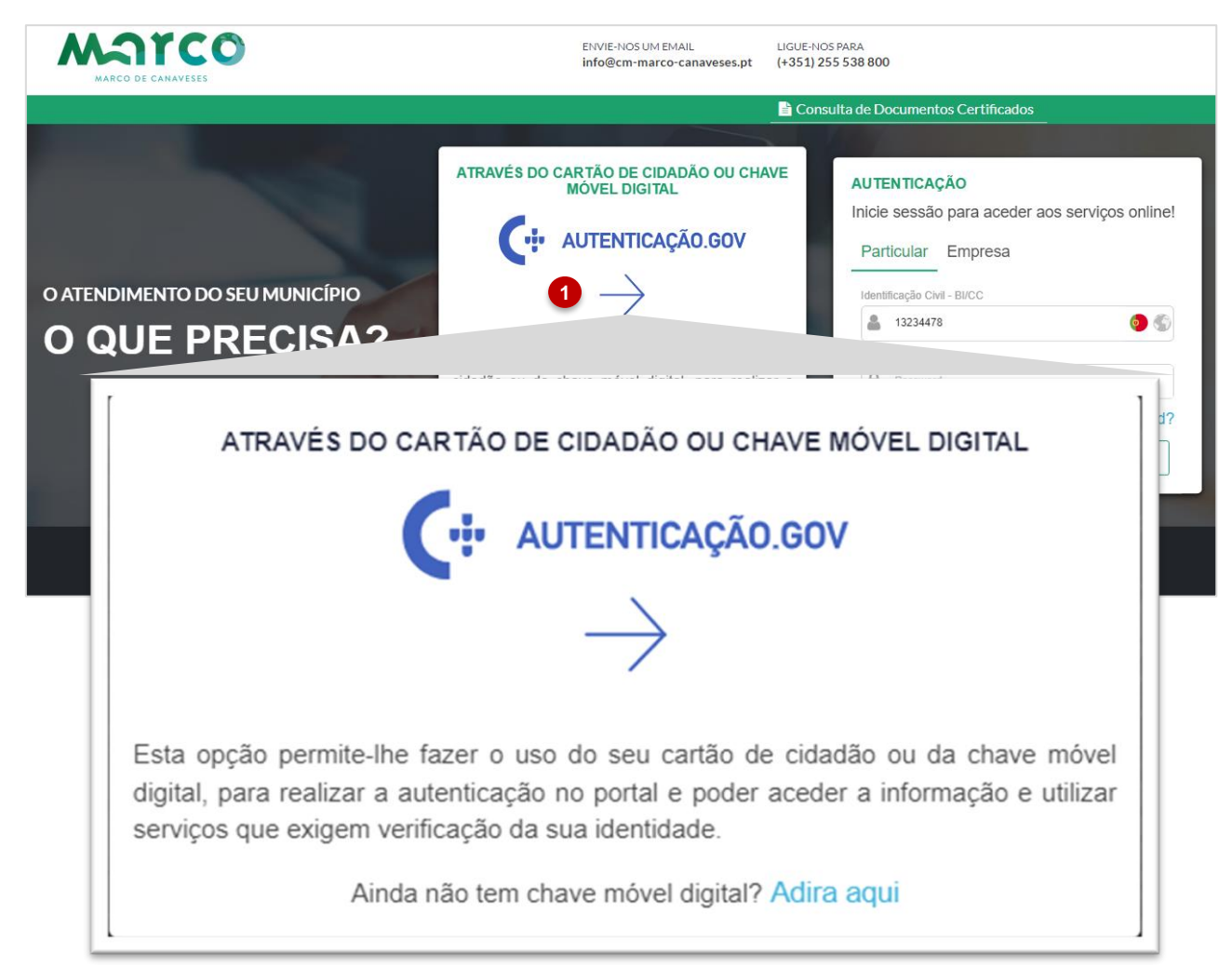

O registo no portal de Atendimento on-line pode também ser efetuado através do Cartão de Cidadão ou Chave móvel Digital.

NOTA: Para proceder a este tipo de registo com o cartão de cidadão é necessário um leitor de cartão e o pin de autenticação do mesmo.

Para o registo com CMD é necessário que o utilizador aceda à AMA e ative a sua chave móvel digital.

**NOTA 2:** Uma vez que os dados serão recolhidos através de uma instância oficial o utilizador estará automaticamente registado e com o acesso ativado no portal.

 Para tal, o utilizador deve selecionar a opção assinalada, iniciando assim o processo de registo via Cartão de Cidadão ou Chave móvel Digital;

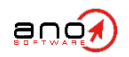

|                                                                                                    | PORTUGUES   EHGLEH |
|----------------------------------------------------------------------------------------------------|--------------------|
|                                                                                                    |                    |
|                                                                                                    |                    |
| FAÇA A SUA AUTENTICAÇÃO COM                                                                                   |                    |
| 0%                                                                                                    |                    |
| SELECIONE O MEIO DE AUTENTICAÇÃO                                                                              |                    |
| Cartian de Cidadão                                                                                            |                    |
| Chave Móvel Digital                                                                                           |                    |
|                                                                                                    |                    |
| $\leftarrow$ voltar continuar $\rightarrow$ 2                                                                 |                    |
|                                                                                                    |                    |
| O processo de autenticação é um serviço da Identificação Eletrónica que permite confirmar                     |                    |
| a sua identidade,<br>facilitando o acesso online a vários serviços públicos. Saiba mais sobre a identificação |                    |
| Eletronica.                                                                                                   |                    |
|                                                                                                    |                    |
|                                                                                                    |                    |
| ини - избисцияна и носениција изинититити, е- того со станато везени со сроза                                 |                    |
| www.ene dockt   eved   even bit                                                                               |                    |
|                                                                                                    |                    |

 Será apresentada uma área de seleção do método de registo, onde pode ser selecionado o método de Cartão de Cidadão ou o método de Chave Móvel.

**NOTA:** O exemplo que se segue descreve o método de registo através de Cartão de Cidadão. O método de Chave Móvel é bastante semelhante, distinguindo-se apenas pelo inicio do processo, onde será necessário introduzir o contacto telefónico e, posteriormente, o pin de validação enviado, por SMS, para o mesmo.

 Após seleção do método de registo deve selecionar "Continuar".

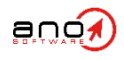

| FAÇA A SUA AUTENTICAÇÃO COM                                                                                    |  |
|----------------------------------------------------------------------------------------------------|--|
| 30%                                                                                                    |  |
| SELECIONE O MEIO DE AUTENTICAÇÃO                                                                               |  |
| Município da Póvoa de Lanhoso solicitou alguns dos seus dados para realizar<br>o serviço online pretendido ①   |  |
| Data de Nascimento                                                                                             |  |
| Nome Completo                                                                                                  |  |
| Distrito                                                                                                    |  |
| Concelho                                                                                                    |  |
| Freguesia                                                                                                    |  |
| Designação da Via 🛌 🚺                                                                                          |  |
| Número de Porta                                                                                                |  |
| Andar                                                                                                    |  |
| Código Postal 4 digitos                                                                                        |  |
| Código Postal 3 digitos                                                                                        |  |
| Identificação Fiscal                                                                                           |  |
| Identificação Civil                                                                                            |  |
|                                                                                                    |  |
|                                                                                                    |  |
|                                                                                                    |  |
| O processo de autenticação e um serviço da identificação Electronica que permite connimar<br>a sua identidade, |  |
| facilitando o acesso online a vanos serviços publicos. Saiba mais sobre a identificação<br>Eletrónica.         |  |
|                                                                                                    |  |
| AGÉNCIA PARA A<br>MODERNIZAÇÃO<br>ADMINISTRATIVA                                                               |  |
| 😭 l 🛅 l 🎔                                                                                                    |  |

- Posteriormente, o sistema irá solicitar autorização para que sejam disponibilizados todos os dados necessário aos registo.
- Para autorizar a disponibilização é necessário selecionar a opção indicada.

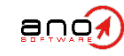

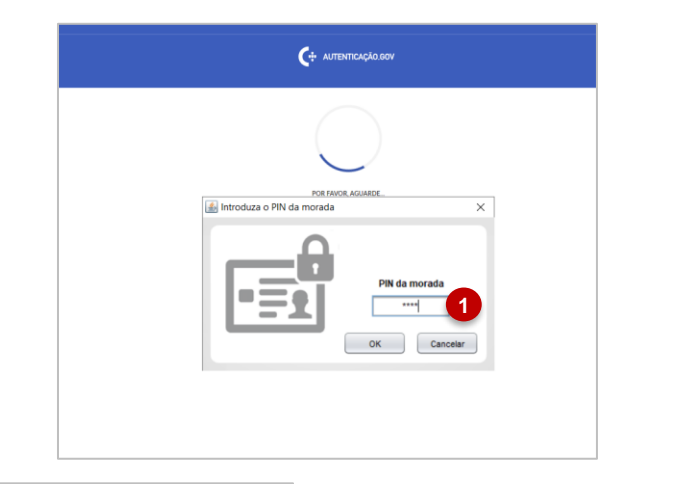

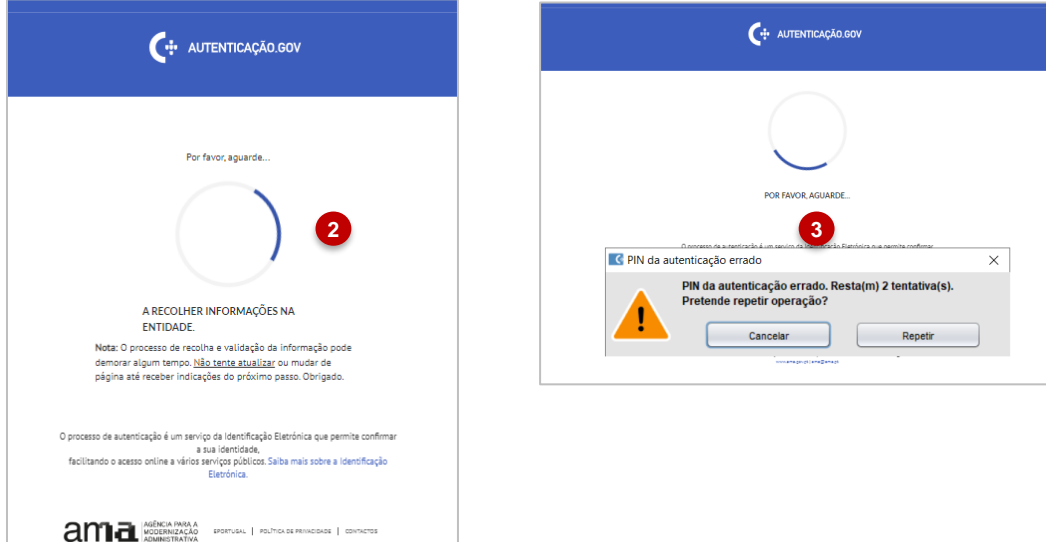

COERNIEAÇÃO ADMINISTRATIVA, IP- TODOS OS DIREITOS RESERINDOS () 2025 WINNERAÇÃO ADMINISTRATIVA, IP- TODOS OS DIREITOS RESERINDOS () 2025

ano

- Será solicitado o Pin do Cartão de Cidadão para validar a validar a autenticidade da autorização.
- 2. Caso o PIN esteja correto, aguarda que a recolha de dados termine.
- Caso introduza erradamente o PIN, tem mais duas hipóteses de introdução.

**NOTA:** após três tentativas o seu PIN fica bloqueado, sendo necessário proceder à sua reativação nas lojas responsáveis por esta ação (por exemplo, loja do cidadão, registo)

| Após a <b>sua autorização</b> os seguintes dados serão enviados<br>para a entidade <b>Município da Póvoa de Lanhoso</b>                                                                                                    |                                                                                                    |                                      |                                                      |   |
|----------------------------------------------------------------------------------------------------|----------------------------------------------------------------------------------------------------|--------------------------------------|------------------------------------------------------|---|
| Data de Nascimento :<br>Nome Completo: ANTONIO JOAQUIM PEREIRA MATOS<br>Distrito: Braga<br>Concetho: PAvoa de Lanhoso<br>Preguesia: PAvoa de Lanhoso<br>Designação da Via : Valano de Cima<br>Número de Porta: 01<br>Anda: : Anturo rado adoponível<br>Código Postal: 4 digitos: 4000<br>Código Postal: 3 ligitos: 102<br>Identificação Fiscal :<br>Identificação Civil :                                                                                                    |                                                                                                    |                                      |                                                      |   |
| $\leftarrow$ cancelar confirmar $\rightarrow$ 1                                                                                                    |                                                                                                    |                                      |                                                      |   |
| sso de autenticação é um serviço da Identificação Eletrónica que permite confirmar<br>a sua Identidade,                                                                                                    |                                                                                                    |                                      |                                                      |   |
|                                                                                                    | ENVIE-NOS UM EMAIL                                                                                                    | LIGUE-NOS PARA                       | Roa Tarde                                            |   |
|                                                                                                    | ENVIE-NOS UM EMAIL<br>info@cm-marco-canaveses.pt                                                                                             | LIGUE-NOS PARA<br>(+351) 255 538 800 | Boa Tarde,<br>DANIELA SOFIA PEIXOTO DA<br>CRUZ MEIRA | œ |
| Anno o Acesso onune a vinoi servicio publicos. Salta mais sobre a letertificação<br>Electronica.<br>MARCO DE CANAVESES<br>HOME PEDIDOS PROCESSOS DOCUMENTOS EMITIDOS                                                                                                    | ENVIE-NOS UM EMAIL<br>info@cm-marco-canaveses.pt<br>CONFIGURAÇÕES                                                                            | LIGUE-NOS PARA<br>(+351) 255 538 800 | Boa Tarde,<br>DANIELA SOFIA PEIXOTO DA<br>CRUZ MEIRA | ٩ |
| ARCO DE CANAVESES HOME PEDIDOS PROCESSOS DOCUMENTOS EMITIDOS                                                                                                    | ENVIE-NOS UM EMAIL<br>info@cm-marco-canaveses.pt                                                                                             | LIGUE-NOS PARA<br>(+351) 255 538 800 | Boa Tarde,<br>DANIELA SOFIA PEIXOTO DA<br>CRUZ MEIRA | • |
| THOSE A RESSO ONLINE A VIOLS MANY OF DOBLECT. STARE MINIS SOBRE & LORITHOLOGIO<br>ELECTRICA.<br>MOME PEDIDOS PROCESSOS DOCUMENTOS EMITIDOS<br>HOME PEDIDOS PROCESSOS DOCUMENTOS EMITIDOS<br>Situação Atual dos Processos                                                                                                    | ENVIE-NOS UM EMAIL<br>info@cm-marco-canaveses.pt<br>CONFIGURAÇÕES                                                                            | LIGUE-NOS PARA<br>(+351) 255 538 800 | Boa Tarde,<br>DANIELA SOFIA PEIXOTO DA<br>CRUZ MEIRA | • |
| TANDO SARESSO ONLINE IN VIDEO SARESSO SUBJECT SARE MAIS SOBRE S LORITHOLOGIO<br>EXERCICIONE<br>MORE PEDIDOS PROCESSOS DOCUMENTOS EMITIDOS<br>DOCUMENTOS EMITIDOS<br>SItuação Atual dos Processos<br>Caro(a) DANIELA SOFIA PEIXOTO DA CRUZ MEIRA,<br>Não tem nenhuma ação pendente. Caso pretenda consultar o                                                                                                    | ENVIE-NOS UM EMAIL<br>info@cm-marco-canaveses.pt<br>CONFIGURAÇÕES                                                                            | LIGUE-NOS PARA<br>(+351) 255 538 800 | Boa Tarde,<br>DANIELA SOFIA PEIXOTO DA<br>CRUZ MEIRA | • |
| INDE SACESSO ONLINE IS VIEND SALVANCES SALE MAIS SOOR & I GENERAL MORE<br>EXERCICAL<br>MOME PEDIDOS PROCESSOS DOCUMENTOS EMITIDOS<br>SItuação Atual dos Processos<br>Caro(a) DANIELA SOFIA PEIXOTO DA CRUZ MEIRA,<br>Não tem nenhuma ação pendente. Caso pretenda consultar o<br>Novos Documentos                                                                                                    | ENVIE-NOS UM EMAIL<br>info@cm-marco-canaveses.pt                                                                                             | LIGUE-NOS PARA<br>(+351) 255 538 800 | Boa Tarde,<br>DANIELA SOFIA PEIXOTO DA<br>CRUZ MEIRA |   |
| INDE SARESSO ONLINE AS VIENT SARES AND AS SOBRE A SOBRE A SOBR | ENVIE-NOS UM EMAIL<br>info@cm-marco-canaveses.pt<br>COMFIGURAÇÕES<br>estado dos seus processos selecione a opção "Os meus pr<br>Nº Documento | LIGUE-NOS PARA<br>(+351) 255 538 800 | Boa Tarde,<br>DANIELA SOFIA PEIXOTO DA<br>CRUZ MEIRA |   |

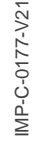

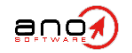

Terminada a recolha de dados, deverá

Como mencionado anteriormente, uma vez que os dados serão recolhidos através de uma instância oficial o

registado e com o acesso ativado no portal, não carecendo de nenhuma

automaticamente

estará

selecionar "Confirmar".

utilizador

validação.

|                                     | ENVIE-NOS<br>info@cm-          | sum EMAIL LIGUE-NOS PARA<br>marco-canaveses.pt (+351) 255 538 800 | Born Dia,<br>ANTÓNIO JOAQUIM PEREIRA MATOS |
|-------------------------------------|--------------------------------|-------------------------------------------------------------------|--------------------------------------------|
| HOME PEDIDOS PROCESSOS DOCU         | IMENTOS EMITIDOS CONFIGURAÇÕES |                                                                   |                                            |
|                                     |                                |                                                                   |                                            |
| Caro(a) DANIELA SOFIA PEIXOTO DA CR | OCESSOS                        | na a nncãn "Os mairs nrocessos"                                   | Novo Pedido +                              |
| Hao can nemana ayao pendence caso p |                                | ne a opçao - os meas processos :                                  | Meus Processos 📂                           |
| Novos Documentos                    |                                |                                                                   | (0)                                        |
|                                     | Nº Documento                   | Tipo                                                              |                                            |
| Emitido em                          |                                |                                                                   |                                            |

Alertamos para o seguinte:

Nos casos em que o registo foi efetuado através do Cartão de Cidadão ou Chave Móvel, o utilizador deve também proceder à habilitação da sua autenticação manual (Identificação Civil e password).

- Para tal, o utilizador deverá aceder à sua área pessoal, através da opção assinalada.
- Adicionalmente, deverá ainda adicional o seu endereço de email para que possa efetuar a recuperação do seu acesso ao portal

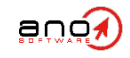

#### 2.1. Autenticação Manual, após registo por CC ou CMD

anó

| MA |                                                        | ENVIE-NOS UM EMAIL LIGU<br>info@cm-marco-canaveses.pt (+35 | E-NOS PARA<br>1) 255 538 800 DANIELA SO<br>MEIRA | Boa Tarde, TA | 1 | . Na área pessoal, onde são                                                       |
|----|--------------------------------------------------------|------------------------------------------------------------|--------------------------------------------------|---------------|---|-----------------------------------------------------------------------------------|
|    | HOME PEDIDOS PROCESSOS DOCUMENTOS EMITIDOS CONFIGURAÇÃ | ES                                                         |                                                  |               |   | apresentados todos os dados de registo, deverá selecionar "Editar".               |
|    | Nome Completo *<br>DANIELA SOFIA PEIXOTO DA CRUZ MEIRA |                                                            | -                                                |               | 2 | . Deve proceder, obrigatoriamente, ao preenchimento do campo de "Email".          |
|    | Data de Nascimento *<br>14-03-1987                     | 1                                                          |                                                  |               | 3 | . Deve ainda preencher o campo                                                    |
|    | Estado Civil<br>Estado Civil                           |                                                            | -                                                |               |   | Nova Password (3.1).                                                              |
|    | Ocupação *<br>Consultora                               | Adici  Alterar password                                    | onar 🗙 Remover                                   |               |   | Confirmar Password (3.2).                                                         |
|    | Identificação Civil - BI/CC<br>13234478                | Password atual *                                           |                                                  |               | 4 | Guardar as alterações necessária.                                                 |
|    | Número de Identificação Fiscal<br>252140419            | Nova password *                                            |                                                  |               | Δ | n executar esta ação para além de se                                              |
|    | Telefone<br>Telefone                                   | Nova password                                              |                                                  |               | p | odem autenticar com Cartão de Cidadão                                             |
|    | 10000000000000000000000000000000000000                 | Confirmar password                                         |                                                  |               | s | u Chave Móvel, pode também autenticar-<br>e manualmente com Identificação Civil e |
| 2  | danielaspcmeira@gmail.com                              | Guardar 4                                                  |                                                  |               | F | Password.                                                                         |
|    | 4440-777                                               | Histórico de acessos                                       |                                                  |               |   |                                                                                   |
|    | Porto                                                  | Data e hora                                                | Endereço IP                                      |               |   |                                                                                   |
|    | Concelho                                               | 15-11-2023 16:58:00                                        | 10.55.8.38                                       |               |   |                                                                                   |
|    | Valongo                                                | 15-11-2023 16:52:56                                        | 10.55.8.38                                       |               |   |                                                                                   |
|    | Freguesia                                              | 15-11-2023 16:52:38                                        | 10.55.8.38                                       |               |   |                                                                                   |
|    | Valongo                                                | 15-11-2023 16:42:13                                        | 10.55.8.38                                       |               |   |                                                                                   |
|    | Pue / Porte / Ander *                                  | 15-11-2023 16:40:04                                        | 10.55.8.38                                       |               |   |                                                                                   |
|    | Avenida Doutor Fernando Melo. 173                      | 04-09-2023 17:12:11                                        | 10.55.8.38                                       |               |   |                                                                                   |
|    |                                                        | 01-09-2023 10:05:23                                        | 10.55.8.38                                       |               |   |                                                                                   |
|    | Categorias                                             | 30-08-2023 17:58:30                                        | 10.55.8.38                                       |               |   |                                                                                   |
|    |                                                        | 31-05-2023 17:33:35                                        | 10.55.8.38                                       |               |   |                                                                                   |
|    | Editar 1                                               | 30-05-2023 18:56:39                                        | 10.55.8.38                                       |               |   |                                                                                   |
|    |                                                        |                                                            |                                                  |               |   |                                                                                   |

# Marco

#### MARCO DE CANAVESES

#### SOFTWARE E SERVIÇOS

Gestão Documental e Processual eGov – Governo Eletrónico Sistema de Gestão de Atas eProcurement – Contratação Pública Contraordenações e Multas de Trânsito ERP – Enterprise Resource Planning Gestão de Faturação para Utilities Outsourcing SEDE Travessa Alferes Malheiro, 105 4000-060 Porto – Portugal www.ano.pt

Escritórios São Paulo | Madrid

#### CONTACTOS

GERAL (+351) 22 206 15 80 Chamada para a rede fixa nacional comercial@ano.pt

SUPORTE (+351) 22 206 15 88 Chamada para a rede fixa nacional suporte.software@ano.pt

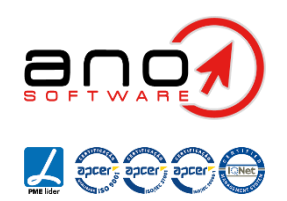